## How to access Lab Policies/Procedures via CHRISTUS Connect

**Purpose:** All Laboratory Associates must be knowledgeable of policies and procedures relevant to their job description. Access to LAB policies/procedures/guidelines are within **CHRISTUS Connect** on the CHRISTUS Spohn Intranet.

**Accountability:** All Lab associates must be knowledgeable of policies and procedures relevant to Lab General and their respective section(s) and thus must know how to access such content.

#### Procedure for accessing content:

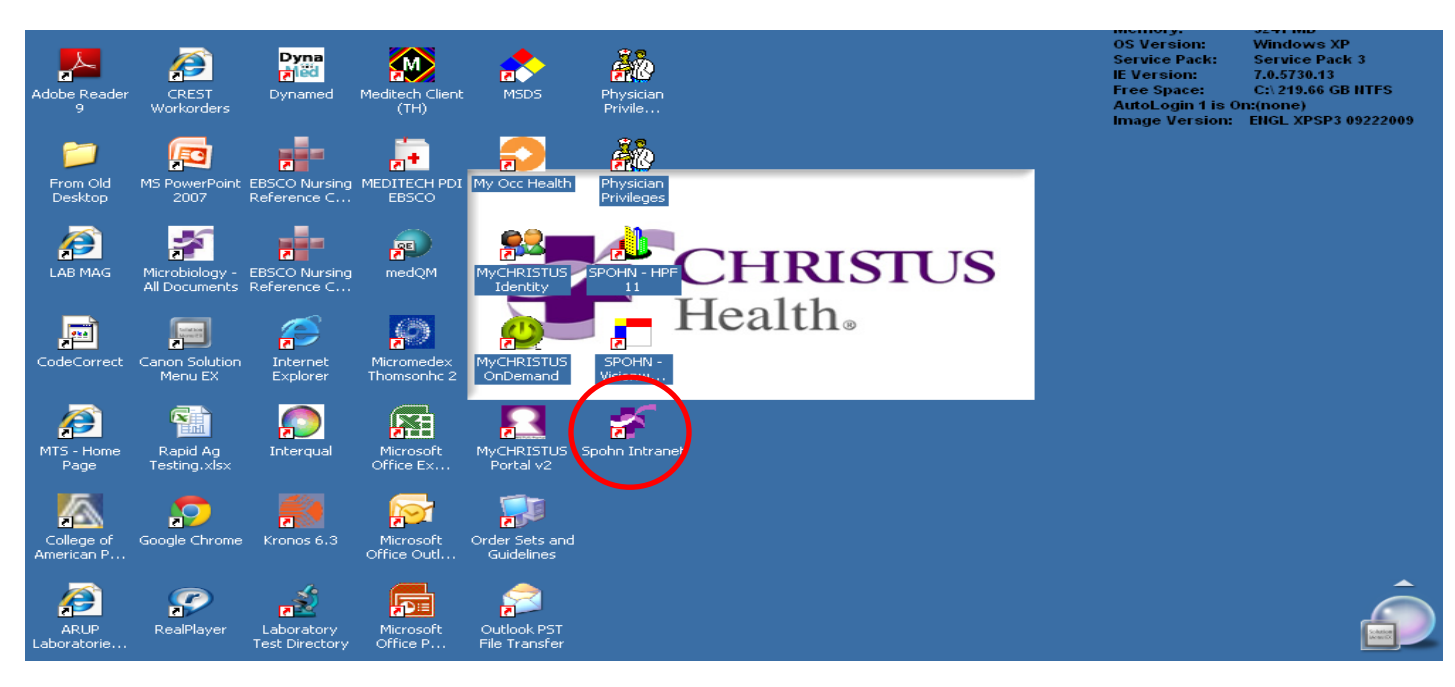

1. From the main desktop double click on the **Spohn Intranet** icon

2. Under SPN Links: choose Dept. Sharepoint Sites and choose Laboratory

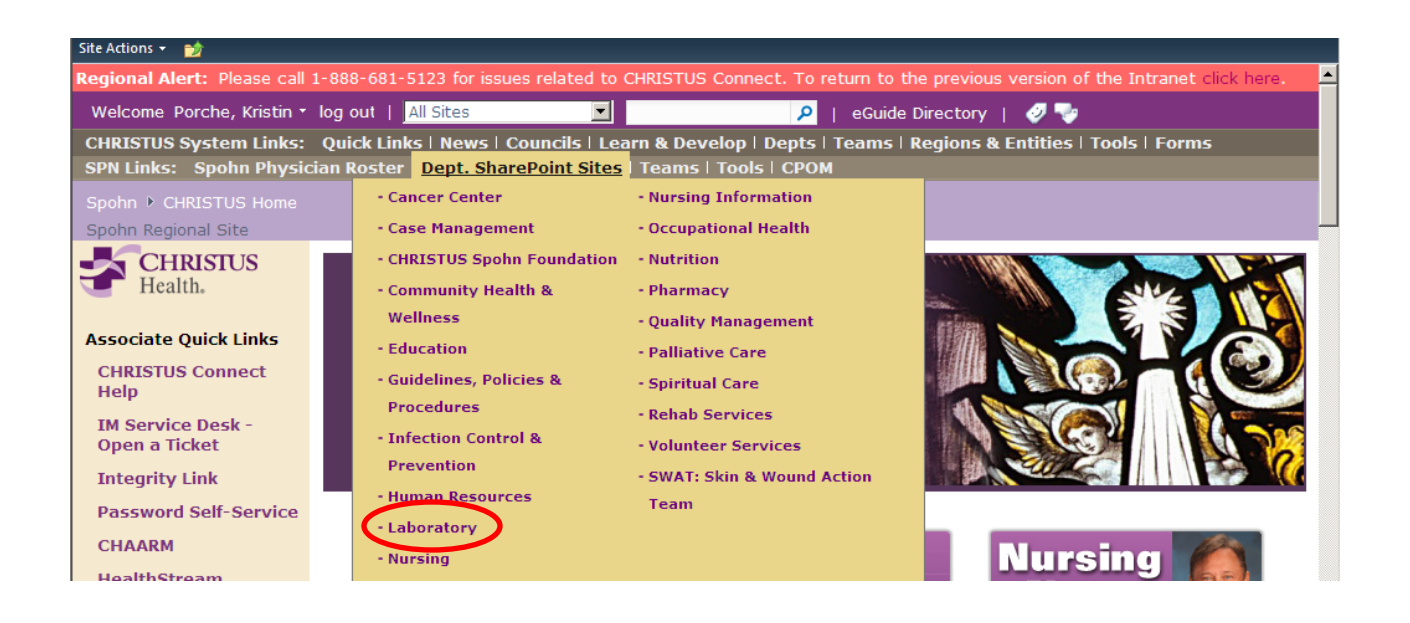

### You are now in the CHRISTUS Spohn Laboratory CHRISTUS Connect Site.

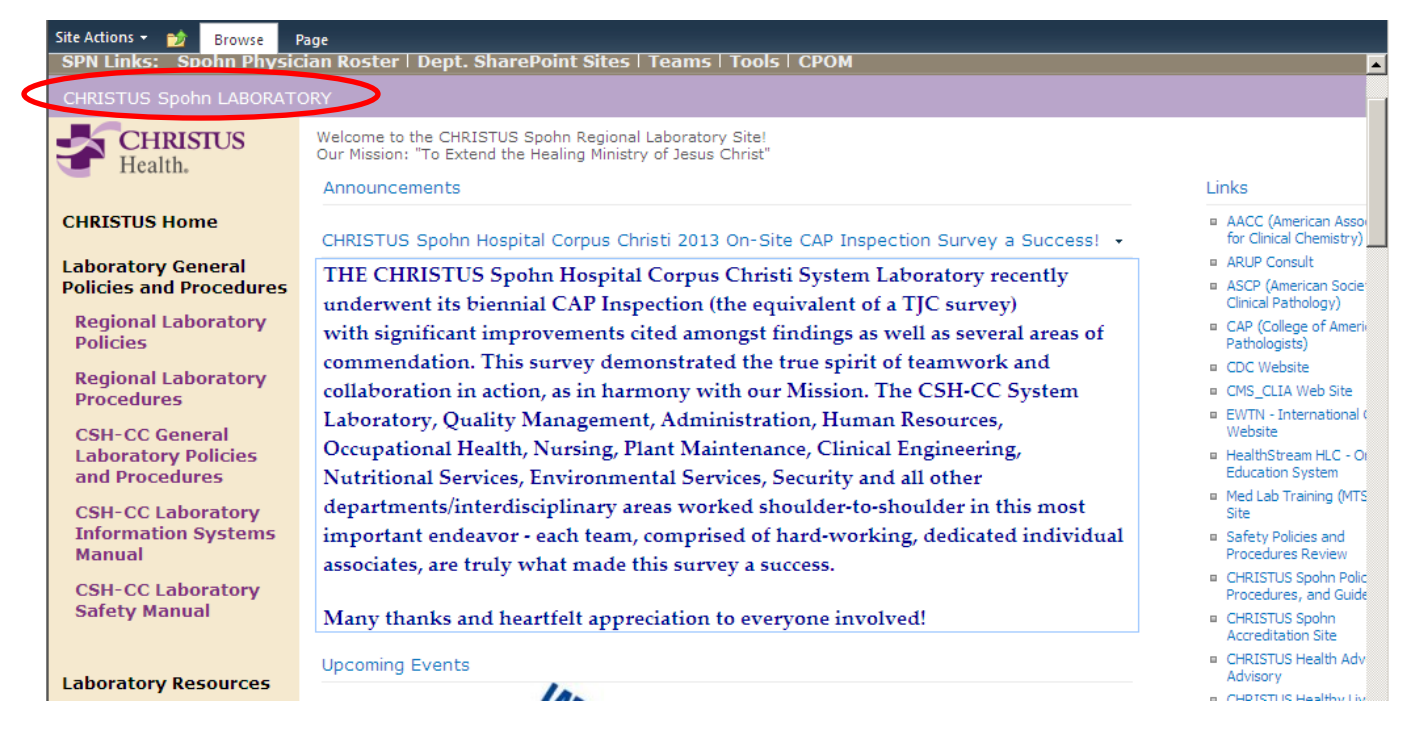

#### 3. Navigate through this page to see available content.

- A. Lab General Policies / Procedures including the Safety Manual
- B. Departmental Sections Department Specific Policies/ Procedures
- C. Links to frequently accessed websites (internal and external) such as CAP, MTS Lab Training and Competency, Healthstream, etc.
- D. Lab Resources including Commonly Used Forms, Online Lab Test
   Menu A, Specimen Collection Manual, etc.
- E. Announcements, etc.

A. To access CC and Regional General Lab Policies and Procedures including the *Lab Critical Value Policy* and the *Packing and Shipping P&P* click on the appropriate link as shown below. Familiarize yourself with each so you are aware which policies and procedures are housed within each. Lab Gen Policies/Procedures are relevant to ALL Lab Staff.

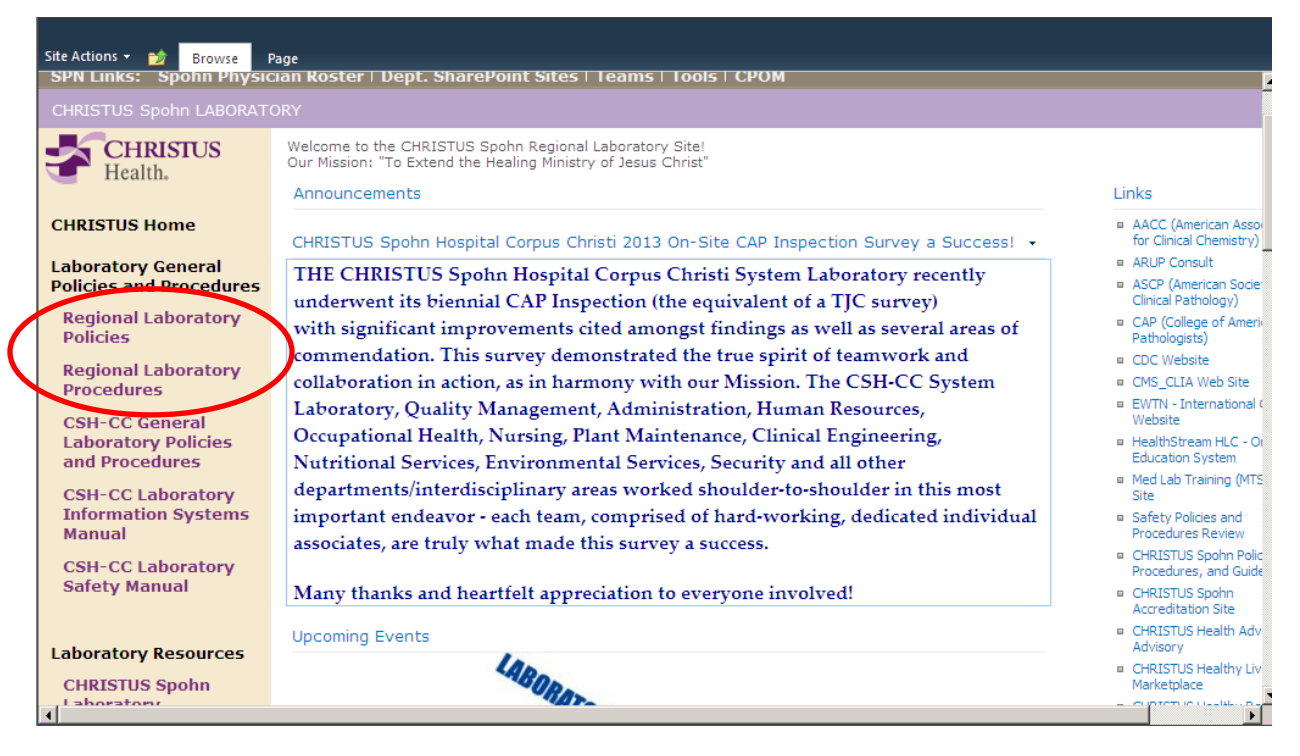

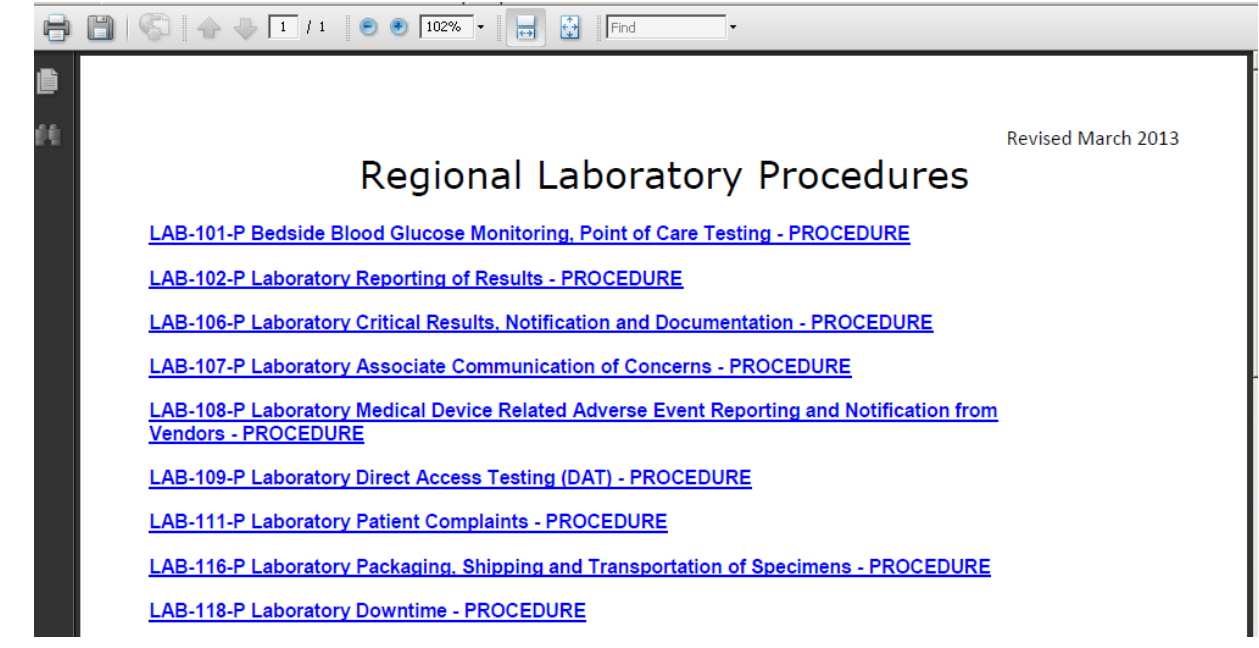

These links will link you directly to the policy or procedure which is stored on the Spohn Health System P&P site. From this section, Laboratory General Policies and Procedures, you can also quickly obtain the CSH-CC Laboratory Safety Manual

**B.** To access Departmental Specific Procedures and Documents choose the appropriate library as shown below within **Department Sections**.

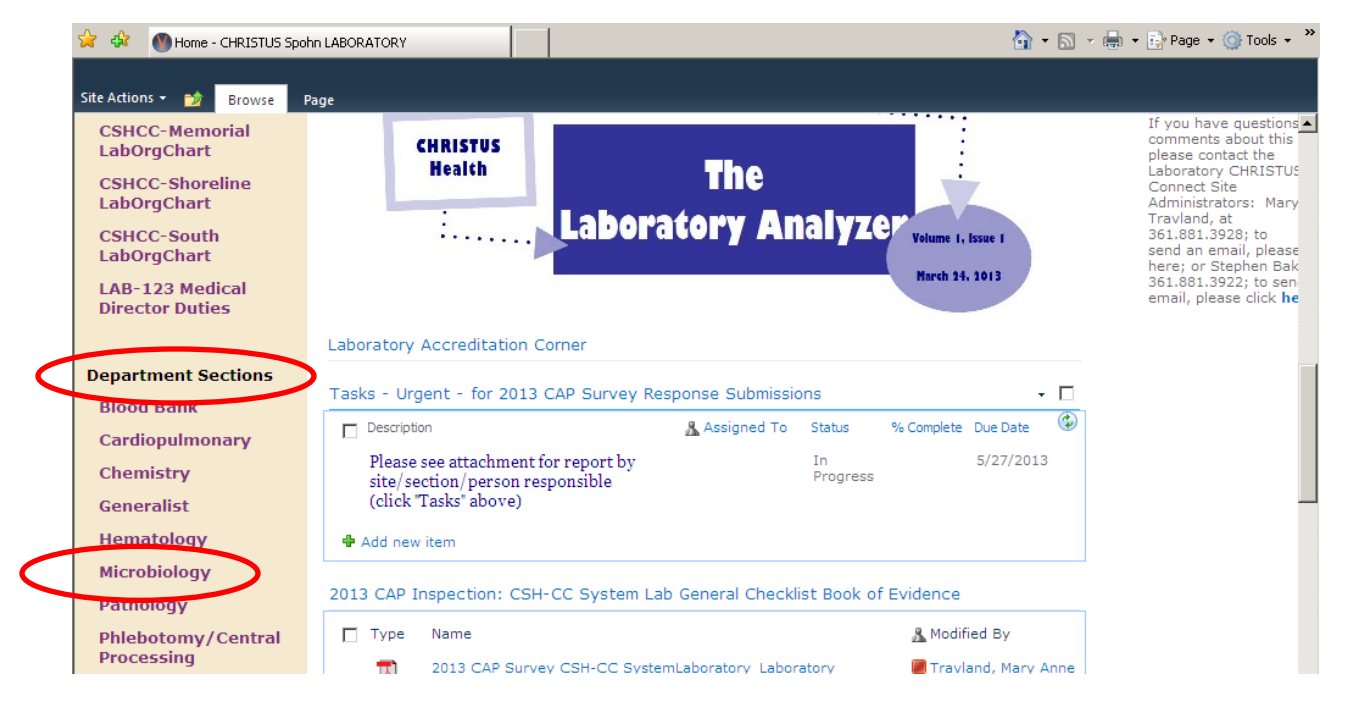

Upon choosing the appropriate section library (i.e. Microbiology) click on the policy/procedure or find the pertinent folder within (i.e. Microbiology – Specimen collection and Setup) to find the desired material.

| -                           |        | yeanientations                                             |                              |                          |                |   |
|-----------------------------|--------|------------------------------------------------------------|------------------------------|--------------------------|----------------|---|
| CHRISTUS                    | 🔲 Туре | Name                                                       | <ul> <li>Modified</li> </ul> | <u>&amp;</u> Modified By | Checked Out To | F |
| Health.                     |        |                                                            |                              |                          | Count= 0       |   |
| Associate Quick Links       |        | AFB - Modified Smear for Nocardia 🛚 🛤                      | 4/5/2013 10:18               | 🔳 Porche, Kristin        |                |   |
| Repofits                    |        | Cytocentrifugation of Body Fluids                          | 4/5/2013 10:32               | 🔳 Porche, Kristin        |                |   |
| Denents                     |        | EZ GasPak Anaerobe 🚆 🕬                                     | 4/5/2013 11:16               | 🔳 Porche, Kristin        |                |   |
| CHRISTUS Connect<br>Help    |        | EZ GasPak Campy 🚆 NEW                                      | 4/5/2013 11:19               | 🔳 Porche, Kristin        |                |   |
| Concur Expense              |        | Fungus Cultures Specimen Collection and Rejection Criteria | 4/5/2013 11:42               | 🔳 Porche, Kristin        |                |   |
| Reporting                   |        | Gram Stain - Manual Method 🕮 🕬                             | 4/5/2013 11:48               | 🔳 Porche, Kristin        |                |   |
| Employment<br>Opportunities |        | Gram Stain - Quantitation 🚆 NEW                            | 4/5/2013 11:49               | 🔳 Porche, Kristin        |                |   |
| Human Posourcos             |        | KOH Preparation 🗮 NEW                                      | 4/5/2013 11:53               | 🔳 Porche, Kristin        |                |   |
| The Complex Dayl            |        | Media Setup Chart - Spohn Alice ONLY 🛚 🕬                   | 4/5/2013 12:03               | 🔳 Porche, Kristin        |                |   |
| Open a Ticket               |        | Media Set-Up Chart 🕮 🕬                                     | 4/5/2013 12:01               | 🔳 Porche, Kristin        |                |   |
| Integrity Link              |        | Microbiology Specimen Collection Methods 🗮 NEW             | 4/5/2013 13:12               | 🔳 Porche, Kristin        |                |   |
| and grief chine             | -      | Mycobacteriology (AFB) Specimen Collection and             | 4/5/2013 11:56               | Porche Kristin           |                |   |

## C. To access Links to Commonly Used Websites (internal and external) – Links

are located along the right side of the home page.

| 🔆 🏟 🕐 Home - CHI                                            | RISTUS Spohn LABORATORY                                                                                                    | 🏠 🔹 🔝 👻 🖶 🔹 🔂 Page 🔹 🎯 Tools 🔹                                                                                                    |
|-------------------------------------------------------------|----------------------------------------------------------------------------------------------------|----------------------------------------------------------------------------------------------------|
| Site Actions + 🐋 📴                                          | owse Page<br>Jan Roster   Dept. SharePoint Sites   Teams   Tools   CPOM                                                                                                    |                                                                                                    |
| US Spohn LABORAT                                            | ,<br>DRY                                                                                                    |                                                                                                    |
| <b>CHRISTUS</b><br>Health.                                  | Welcome to the CHRISTUS Spohn Regional Laboratory Sitel<br>Our Mission: "To Extend the Healing Ministry of Jesus Christ"<br>Announcements                                                                                                    | Links                                                                                                    |
| TUS Home                                                    | CHRISTUS Spohn Hospital Corpus Christi 2013 On-Site CAP Inspection Survey a Success!                                                                                                    | <ul> <li>AACC (American Association<br/>for Clinical Chemistry)</li> </ul>                                                                                            |
| itory General<br>s and Procedures<br>anal Laboratory<br>ies | THE CHRISTUS Spohn Hospital Corpus Christi System Laboratory recently<br>underwent its biennial CAP Inspection (the equivalent of a TJC survey)<br>with significant improvements cited amongst findings as well as several areas of<br>commendation. This survey demonstrated the true spirit of teamwork and | <ul> <li>ARUP Consult</li> <li>ASCP (American Society for<br/>Clinical Pathology)</li> <li>CAP (College of American<br/>Pathologists)</li> <li>COC Website</li> </ul> |
| onal Laboratory<br>edures<br>CC General<br>ratory Policies  | collaboration in action, as in harmony with our Mission. The CSH-CC System<br>Laboratory, Quality Management, Administration, Human Resources,<br>Occupational Health, Nursing, Plant Maintenance, Clinical Engineering,                                                                                      | COS_CLIA Web Site     EVITN - International Catholic     Website     HealthStream HLC - Online     Education Structure                                                |
| Procedures<br>CC Laboratory<br>mation Systems<br>Ial        | Nutritional Services, Environmental Services, Security and all other<br>departments/interdisciplinary areas worked shoulder-to-shoulder in this most<br>important endeavor - each team, comprised of hard-working, dedicated individual<br>associates, are truly what made this survey a success              | Med Lab Training (MTS) Web     Site     Safety Policies and     Procedures Review                                                                                     |
| CC Laboratory<br>y Manual                                   | Many thanks and heartfelt appreciation to everyone involved!                                                                                                    | CHRISTUS Spohn Policies,<br>Procedures, and Guidelines     CHRISTUS Spohn<br>Accreditation Site                                                                       |
| story Resources<br>STUS Spohn                               | Upcoming Events                                                                                                    | CHRISTUS Health Advocacy<br>Advisory     CHRISTUS Healthy Living<br>Marketplace     CURTERUE Healthy Devends                                                          |

#### D. To access Commonly Used Forms and other Lab resource material click on

the Forms link under Laboratory Resources and see the forms available which include PTO request form and KRONOS Time adjustment forms. From here you can also access Antibiogram Data, the Specimen Collection Manual & the Lab Online Test Menu.

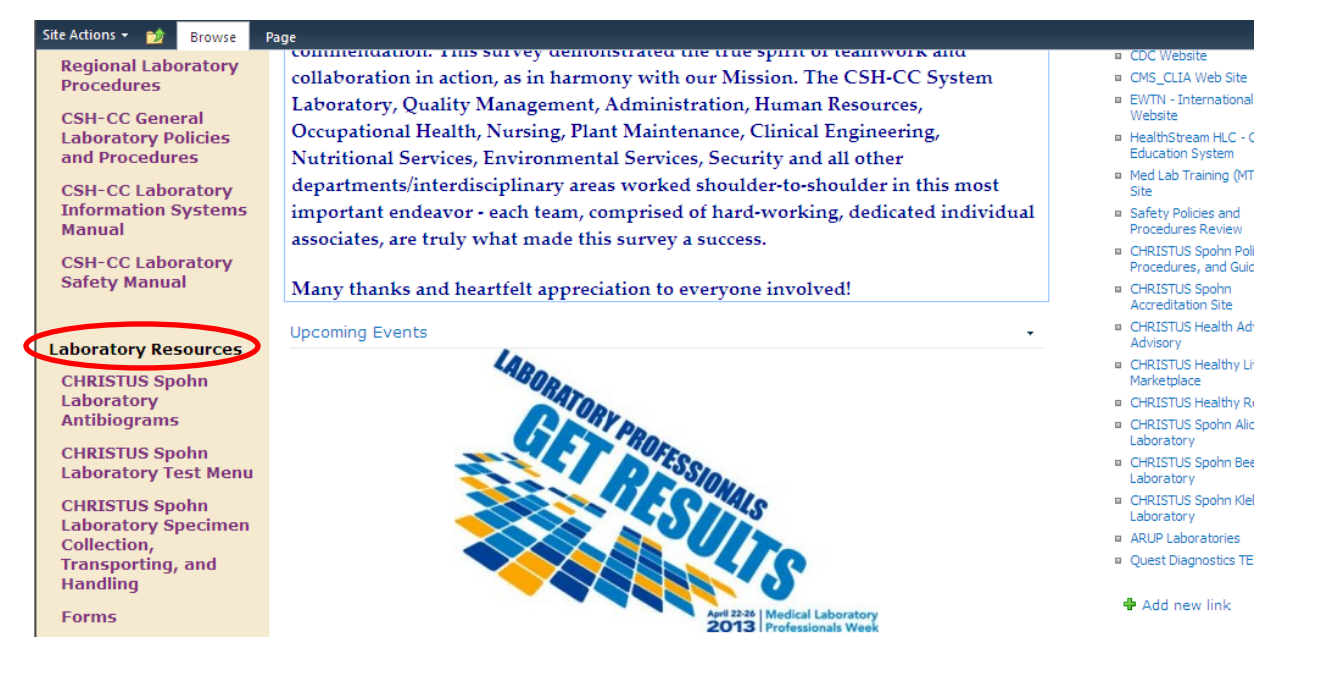

**E.** Within the middle section may be Announcements and applicable material relevant to accreditation, etc.

# If unsure where to find something within all of the available folders,

click on the Search

field located near the top, as shown below, and

choose the appropriate drop-down to limit the search. In the box to the right enter the term/word to be searched. **Note:** Limiting the search to a specific folder, i.e., to **"This Site: CHRISTUS Spohn Laboratory"** will make the search more applicable and pertinent to Spohn Lab material.

|                                                                           | Library To  | ools                                                               |  |  |  |  |  |
|---------------------------------------------------------------------------|-------------|--------------------------------------------------------------------|--|--|--|--|--|
| Site Actions + 📷 Browse                                                   | Documents   | Library                                                            |  |  |  |  |  |
| Regional Alert: Please call 1-888-681-5123 for issues related to CHRISTUS |             |                                                                    |  |  |  |  |  |
| Welcome Porche, Kristin -                                                 | log out     | This Site: CHRISTUS Sp                                             |  |  |  |  |  |
| CHRISTUS System Links: Quick Lin This Lists Forms                         |             |                                                                    |  |  |  |  |  |
| SPN Links: Spohn Physic                                                   | cian Roster | ar All Sites s   Tools                                             |  |  |  |  |  |
| CHRISTUS Spohn LABORAT                                                    | ORY ▶ Form  | People<br>Central Louisiana Content                                |  |  |  |  |  |
| Contains all forms utilized b                                             | v the labor | Central Louisiana Policies<br>In Gulf Coast Content<br>ne Off form |  |  |  |  |  |
| - CHRISTUS                                                                | T Type      | Gulf Coast Policies                                                |  |  |  |  |  |
| Health.                                                                   | L Type      | North Louisiana Content<br>North Louisiana Policies                |  |  |  |  |  |
|                                                                           |             | Santa Rosa Content                                                 |  |  |  |  |  |
| Associate Quick Links                                                     |             | Southeast Texas Content                                            |  |  |  |  |  |
| Benefits                                                                  |             | Southeast Texas Policies quisition                                 |  |  |  |  |  |
| CUDICTUS Connact                                                          |             | Southwest Louisiana Polici                                         |  |  |  |  |  |
| Help                                                                      |             | Spohn Content<br>Spohn Policies                                    |  |  |  |  |  |
| Concur Expense                                                            |             | St. Michael Content                                                |  |  |  |  |  |
| Reporting                                                                 |             | Corporate Content justment                                         |  |  |  |  |  |
| Employment                                                                |             | Corporate Policies<br>Continuing Care Content                      |  |  |  |  |  |
| Opportunities                                                             |             | Continuing Care Policies                                           |  |  |  |  |  |
| Human Resources                                                           |             | CHRISTUS Provider Networponsibility Fo                             |  |  |  |  |  |
| IM Service Desk -                                                         |             | Spohn Associate Out of Pocket Expense F                            |  |  |  |  |  |
| Open a Ticket                                                             |             | Texas DSHS G2B                                                     |  |  |  |  |  |
| Integrity Link                                                            |             | US.LAB.Requistion.Form                                             |  |  |  |  |  |
| Kronos                                                                    | 🕈 Add doc   | cument                                                             |  |  |  |  |  |
|                                                                           |             |                                                                    |  |  |  |  |  |

Example: Searching for **Bioterrorism** within Spohn Lab CHRISTUS Connect pulled the following:

| CHRISIUS CHRI     | STUS Connect Search + Search Results                                                                                                    |                                                        | Ø 🤜  | 0 | Porche, | Kristin 🝷               |  |
|-------------------|----------------------------------------------------------------------------------------------------|--------------------------------------------------------|------|---|---------|-------------------------|--|
|                   | All Sites People                                                                                                    |                                                        |      |   |         |                         |  |
|                   | This Site: CHRISTUS Spohn LABORAT(                                                                                                    | bioterrorism                                           |      |   | ٩       | Preferences<br>Advanced |  |
| Result Type       | 1-10 of about 56 results                                                                                                    |                                                        | -    | 2 |         |                         |  |
| Any Result Type   |                                                                                                    |                                                        |      |   |         |                         |  |
| Adobe PDF         |                                                                                                    |                                                        |      |   |         |                         |  |
| Word              | Bioterrorism and Other Infectious D                                                                                                    | iseases ex. CID                                        |      |   |         | <b>AN N</b>             |  |
| Webpage           | Regional Alert: anbspPlease call 1-888-681-5123 for issues related to CHRISTUS Connect. To return to the previous version of the Intranet click here Service Desk - Submit a Problem or Authors: Poertee Kristin. Date: 3/19/2013 |                                                        |      |   |         |                         |  |
| Site              | http://christusconnect.echristus.net/regions/s                                                                                                    | pn/Labs/Microbiology/Bioterrorism and Other            |      |   |         |                         |  |
| Any Site          | Infectious Diseases ex, CJD                                                                                                    |                                                        |      |   |         |                         |  |
| christusconnect.e | ASM Bioterrorism Plan.pdf<br>Authors: Porche, Kristin Date: 3/8/2013 Size: 380KB                                                                                                    |                                                        |      |   |         |                         |  |
| Author            | Infectious Diseases ex, CJD/ASM Bioterroris                                                                                                    | sm Plan.pdf                                            |      |   |         |                         |  |
| Any Author        |                                                                                                    |                                                        |      |   |         |                         |  |
| Porche, Kristin   | BIOTERRORISM CONTACT INFORM                                                                                                    | ATION<br>lirector of Pisk Managementy13127 Kristin Por | che  |   |         |                         |  |
| Marda, Radhika    | Lead Technologistx26741 or x13930 Bioter<br>Authors: Porche, Kristin Date: 1/8/2013 Siz                                                                                                    | rorism Contact Info.doc Updated 01/08/13<br>re: 24KB   | che, |   |         |                         |  |

The most applicable and most recent hits are usually at the top of the search list.

Familiarize yourself with the Search button to quickly and easily access content.

For further instruction on utilizing the Laboratory CHRISTUS connect site please ask your Lead Tech and/or Lab Manager.